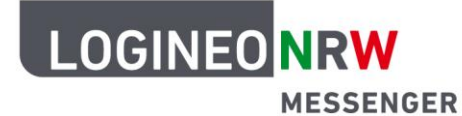

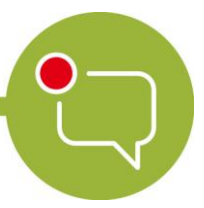

Messenger – Einfache und sichere Kommunikation in Schulen

## Erstellen einer Umfrage auf mobilen Endgeräten (iOS/iPadOS)

- Öffnen Sie den LOGINEO NRW Messenger mit der App *Element* und melden Sie sich, sofern Sie nicht angemeldet sind, mit Ihren Benutzerdaten an. Wählen Sie einen Raum aus, in dem die Umfrage stattfinden soll.
- Klicken Sie auf das Plus-Symbol unten links und wählen Sie das Säulendiagramm, um eine Umfrage zu erstellen.
- 3. Hier können Sie die *Abstimmungsart* wählen. Bei der Abstimmungsart **Offene Umfrage** können alle Personen des Raumes sofort die Ergebnisse nach der Stimmabgabe sehen. Bei der Abstimmungsart **Versteckte Umfrage** werden die Ergebnisse erst sichtbar, wenn die Umfrage von der Erstellerin bzw. dem Ersteller beendet wird. Nun müssen noch die *Frage oder das Thema der Umfrage* sowie mindestens zwei Optionen eingetragen werden, damit eine Umfrage erstellt werden kann. Mit einem Klick auf **Option hinzufügen** ergänzen Sie weitere Antwortmöglichkeiten. Zum Schluss klicken Sie unten auf den grünen Button **Umfrage erstellen**.
- Beenden Sie die *Umfrage* über das Drei-Punkte-Menü. Dieses erscheint nach Klick auf die Umfrage.

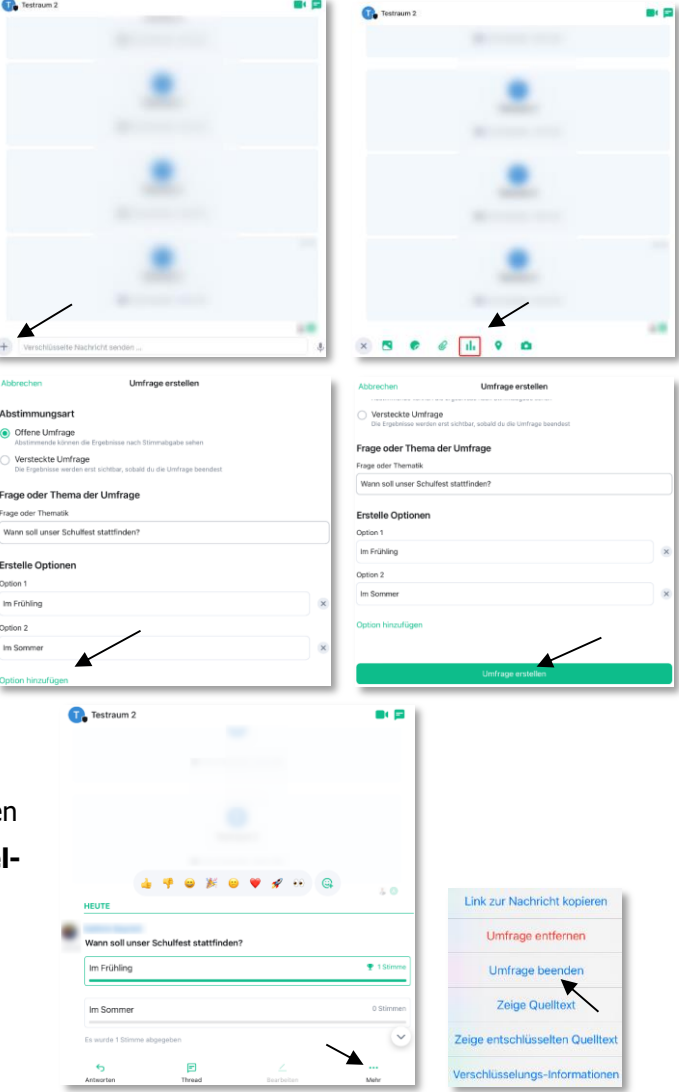

**Hinweis:** Sie können eine aktive Abstimmung noch so lange bearbeiten, bis die erste Stimme abgegeben wurde. Klicken Sie hierzu auf die Umfrage und dann auf den Stift  $\checkmark$  (Bearbeiten).

LOGINEO NRW ist ein Projekt des Ministeriums für Schule und Bildung des Landes Nordrhein-Westfalen.

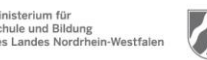

www.logineo.nrw.de

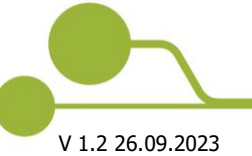

Herausgeber: <u>Medienberatung NRW</u> Dieses Dokument steht unter <u>CC BY-ND 4.0 Lizenz.</u>